# 弊社出荷時への復元(リカバリ)手順

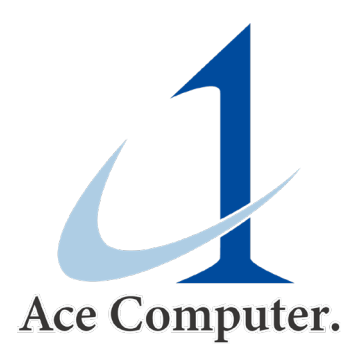

# リカバリ用アプリの起動

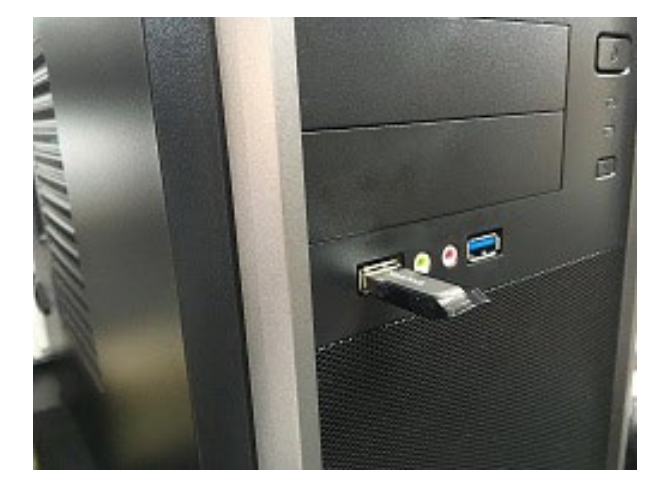

弊社添付のUSBを接続

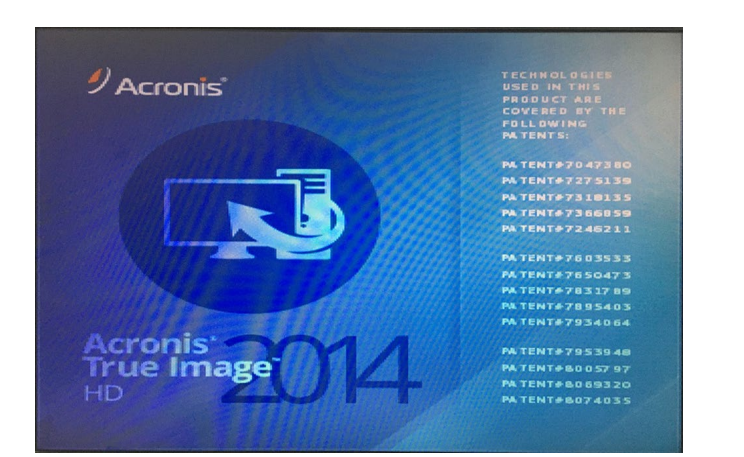

リカバリ用アプリが起動 ※Acronis True Image

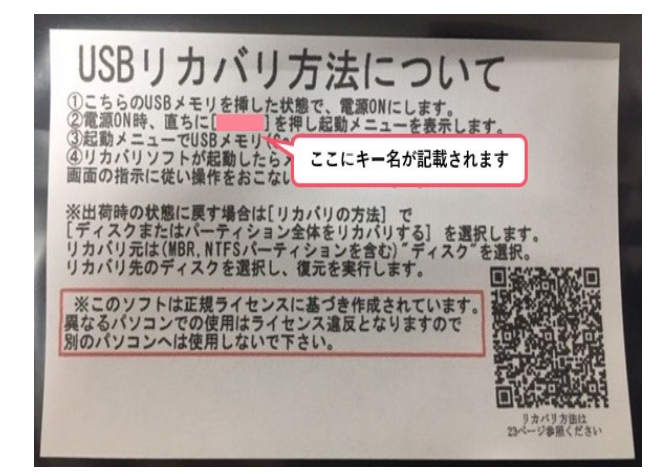

添付USBの袋に記載の起動キーを 押しながらPCを起動

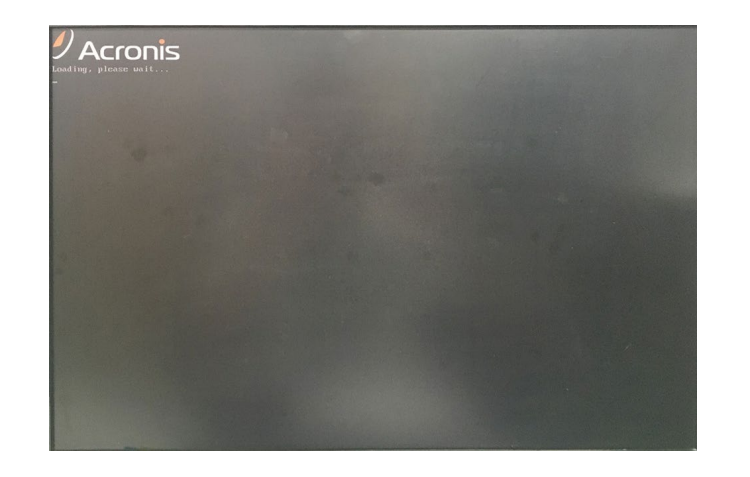

リカバリ用アプリ起動中・・・

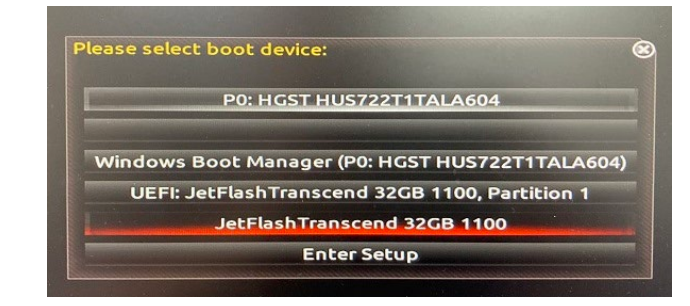

表示された画面から弊社添付の USBを選択(※USBのメーカーに より表示名は変動します。)

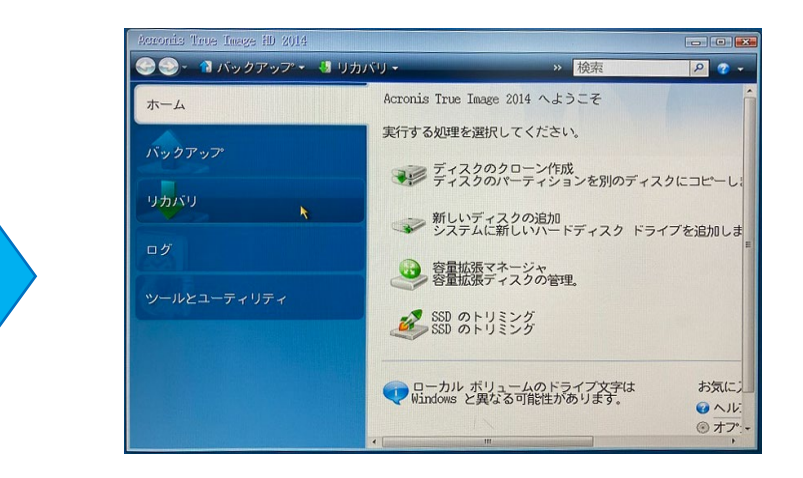

アプリのホーム画面が表示

### リカバリファイルの選択

| Acronis True Image HD 2014                 |                                                                                   |                                                      |       |
|--------------------------------------------|-----------------------------------------------------------------------------------|------------------------------------------------------|-------|
| 😪 🍮 - 🔞 バックアップ - 📲 リカル                     | イリー                                                                               | >> 検索                                                | P 😨 🔻 |
| ホーム<br>バックアップ<br>リカバリ<br>ログ<br>ツールとユーティリティ | データ リカバリとバッ<br>ディスクのリナ<br>ティスクのリナ<br>コンピュー 父<br>マイスクのハフクアッ<br>コメント<br>表示する項目があります | ク (WAR<br>クアップの管理<br>パックアップからりカ<br>プ ファイルのバック:<br>せん | アップ   |
|                                            | < [                                                                               |                                                      |       |

「リカバリ」を選択

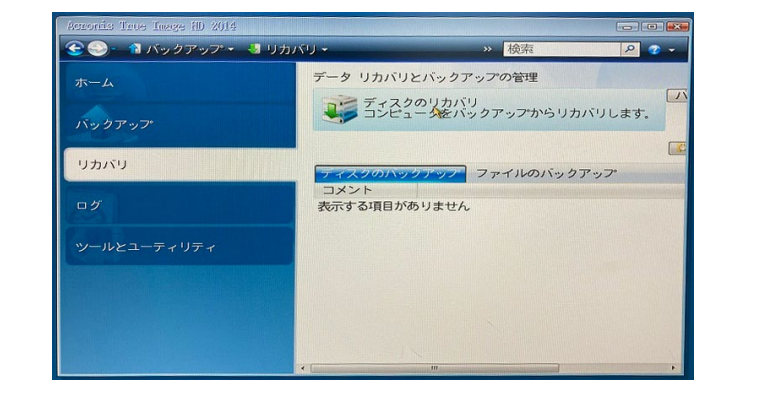

### 「ディスクのリカバリ」を選択

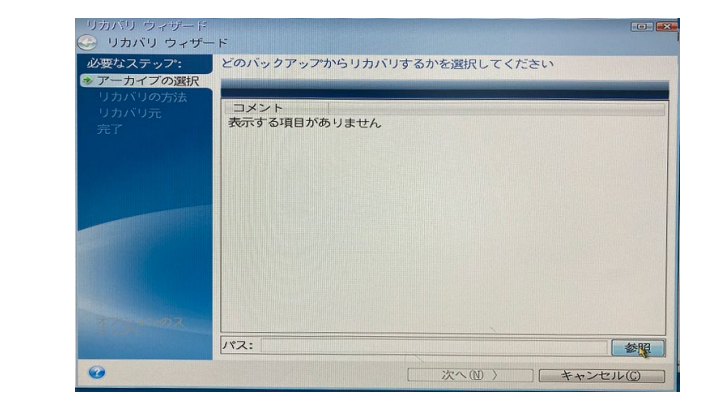

#### 「参照」ボタンをクリック

| 場所の参照                                                                                                    |                                                                                                    |    | 2                                                                                   |
|----------------------------------------------------------------------------------------------------|----------------------------------------------------------------------------------------------------|----|-------------------------------------------------------------------------------------|
| HOLON (1975) (1975) (1 | <ul> <li>○「戸浜、梁市はわらう「「「大の大</li> <li>名前</li> <li>▲ Mass 接続</li> <li>■ NO Nete (F:)</li> <li>■ システムで予約済み(E:)</li> <li>ご リムーハフル トラマク(C:)</li> <li>● 近くのコンピュータ</li> </ul> | 日付 | 145月<br>NAS (Network Attach<br>内蔵ディスク ドライ<br>内蔵ディスク ドライ<br>リムーハブル ディス<br>内蔵ディスク ドライ |
| ファイル名(E): D:¥<br>ファイルの種類(E): バック                                                                                                    | マアップ アーカイブ(*.tib)                                                                                                    | OK | ・<br>・<br>・<br>・                                                                    |

イメージをバックアップしたメ ディアを選択

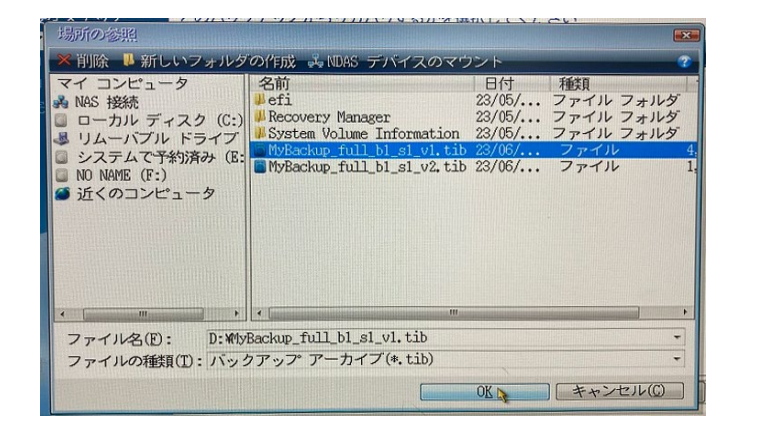

イメージをバックアップしたtib ファイルを選択

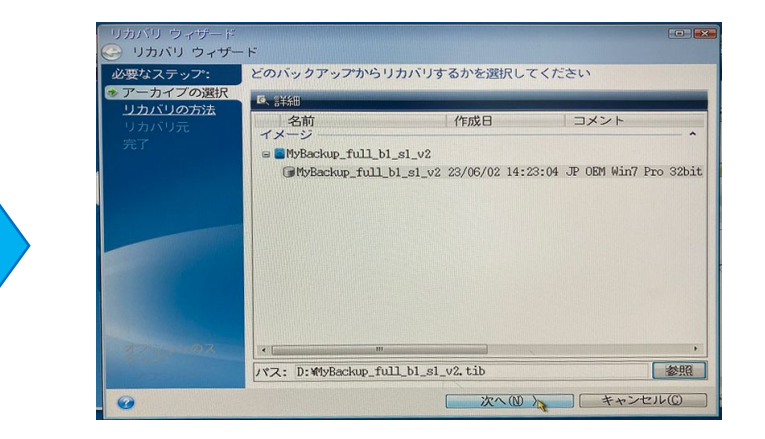

選択した内容に間違いがないこと を確認し「次へ」をクリック

# リカバリの設定と実行

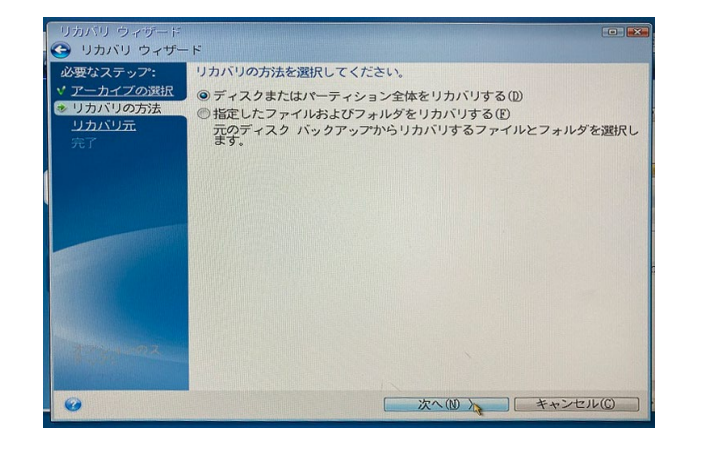

### 「ディスクまたはパーティション 全体を復元する」にチェック

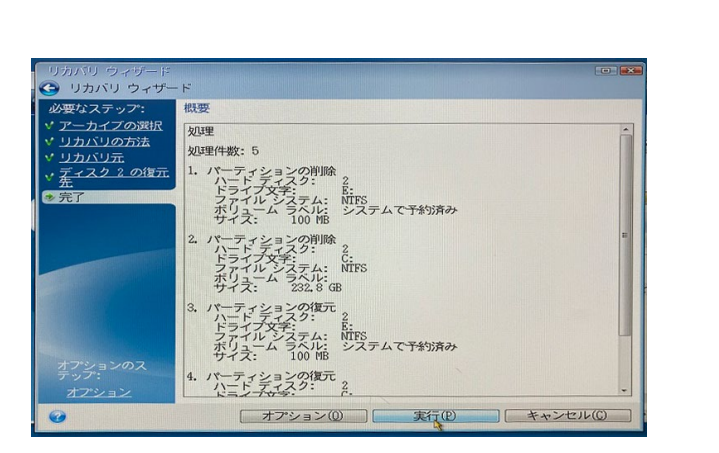

復元の概要を確認し内容に問題が なければ「実行」をクリック

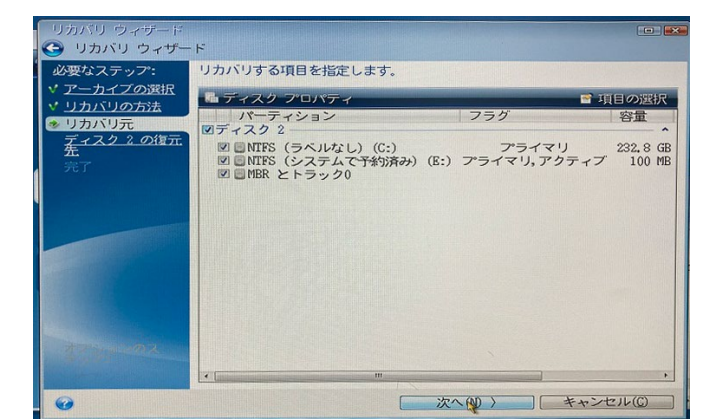

復元する項目にチェックを入れる ※バックアップした内容であること を確認

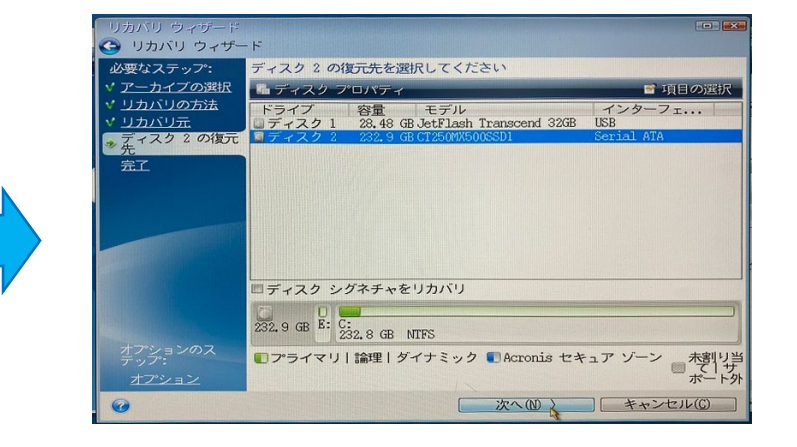

復元先を選択し「次へ」 ※この画面ではこのPCのSSDを復元 先に指定

| 処理の進行状況                                                                         |        |
|---------------------------------------------------------------------------------|--------|
| 🗼 データのリカバリ                                                                      |        |
| 4 / 5 - パーティションの復元                                                              |        |
| リカバリ元 D: ₩IyBackup_full_b1_s1_v2.tib                                            |        |
| <ul> <li>この操作の完了時にコンピュータを再起動する(S)</li> <li>この操作の完了時にコンピュータをシャットダウンす。</li> </ul> | 3 (U)  |
|                                                                                 | 214(C) |

リカバリが実行される ※終了後に再起動またはシャット ダウンを選択してください

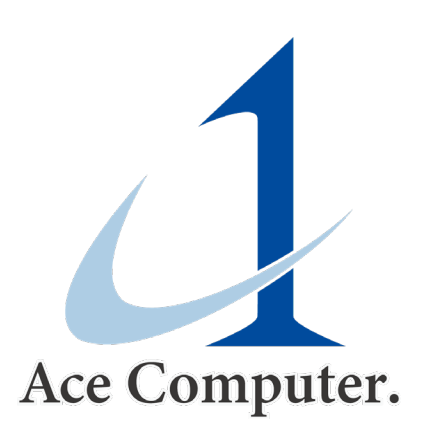